Quick Guide for Accessible Word 2013, 2010, 2007

5. When finished, click **X** in the format panel to exit.

#### Add Alternative Text to Tables

- 1. Right-click anywhere in the table.
- 2. Select Table Properties...
- 3. Click the Alt Text tab.
- 4. Enter the title and description in the **Title** and **Description** field.
- 5. Click **OK** when finished.

#### **Specify Column Header Rows in Tables**

**Note**: In addition to adding alt text that describes the table, having clear column headings can help provide context and assist navigation of the table's contents.

- 1. Click anywhere in the table.
- 2. In the **TABLE TOOLS** tab, click the **DESIGN** tab.
- 3. In the **Table Style Options** group, make sure that the **Header Row** check box is selected.
- 4. Add the header information in the table.

#### **Use Simple Table Structure**

**Note**: Nested tables, and merged or split cells inside of data tables are more difficult to navigate.

### To Test the Table Structure:

- 1. Click the first cell of the table.
- 2. Press the **Tab** key repeatedly to make sure that the focus moves across the row and then down to the first cell of the next row.

#### Avoid Using Blank Cells for Formatting Note: Blank cells to format tables can mislead someone using a screen reader to believe that there is nothing more in the table. You can fix this by deleting unnecessary blank cells.

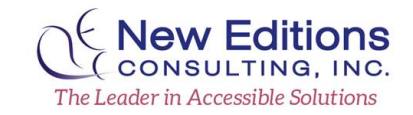

#### To Clear All Table Styles:

- 1. Select the entire table.
- 2. In the **TABLE TOOLS** tab, click the **DESIGN** tab.
- 3. In the **Table Styles** group, click the last arrow next to the style gallery to expand the gallery of table styles.

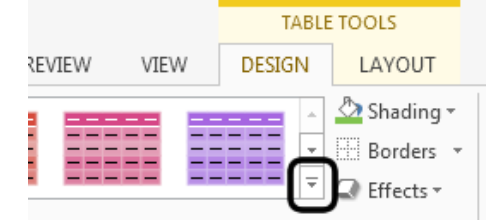

4. On the menu below the gallery, click **Clear**.

### Use Meaningful Hyperlink Text

**Note**: Hyperlink text should provide a clear description of the link destination, rather than only providing the URL.

### To Add a Hyperlink:

- 1. Place the cursor where the hyperlink will be inserted.
- 2. Click the **INSERT** tab.
- 3. In the Links group, click Hyperlink.
- 4. Type the desired hyperlink text in the **Text to display** field.
- 5. In the Address field, type the link URL.
- 6. Click **OK**.

### To Change the Text of a Hyperlink:

- 1. Highlight the hyperlink.
- 2. Click the **INSERT** tab.
- 3. In the Links group, click Hyperlink.
- 4. In the **Text to display** field, change the text.
- 5. Click **OK**.

## Accessible Word (2013, 2010, 2007)

Source: http://office.microsoft.com/enus/word-help/creating-accessible-worddocuments-HA101999993.aspx?CTT=3

### Making Documents Accessible

### **Use Accessibility Checker**

- 1. Click the **FILE** tab > **Info**.
- 2. Click Check for Issues > Check Accessibility.
  - a. The Accessibility Checker task pane will open, showing the inspection results.
- 3. Click on a specific issue to see **Additional Information** (why fix and how to fix).

### Add Alternative Text to Images/Objects

**Note:** Alt text should be added for pictures, clip art, charts, tables, shapes, SmartArt graphics, all objects in the groups list, embedded objects, links, and video and audio files.

- 1. Right-click the image or object and select the Format item type (e.g., Format Shape, Format Object, Format Chart Area)
  - a. A format panel will open on the right.
- 2. Click the Layout & Properties icon.

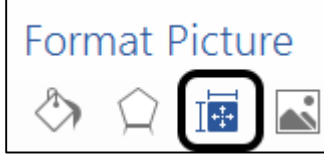

- 3. Click ALT TEXT.
- 4. Enter the title and description in the **Title** and **Description** field.

#### To Add a ScreenTip:

**Note**: ScreenTip text appears when the cursor hovers over a hyperlink, and can be used in a similar way to alt text.

- 1. Place the cursor in the desired hyperlink to add the ScreenTip.
- 2. Click the INSERT tab.
- 3. In the Links group, click Hyperlink.
- 4. Click ScreenTip...
- 5. Type the text in the ScreenTip text field.
- 6. Click OK.

#### **Use Styles in Long Documents**

**Note**: Heading and paragraph styles, as well as tables of content, make it easier for all readers to follow.

**Note**: Using the **Navigation Pane** in Word lets you browse the document by heading.

#### To Apply Heading Styles:

- 1. Highlight the desired text to add a heading style.
- 2. Click the **HOME** tab.
- 3. In the **Styles** group, select the desired level heading style from the **Quick Styles** gallery.
- 4. Use short titles in heading (at most one line long).

# Ensure All Heading Styles Are in the Correct Order

## *To View and Update the Document's Organization:*

- 1. Click the **VIEW** tab.
- 2. In the Show group, click Navigation Pane.

#### To Change a Heading Style:

1. Select the heading to change.

- 2. Click the **HOME** tab.
- 3. In the **Styles** group, click the desired heading style.

#### To Add a Heading Line:

- 1. Insert a line of text for the new heading.
- 2. Click the **HOME** tab.
- 3. In the **Styles** group, click the desired heading style.

# Include Closed Captions for Any Audio or Video

**Note**: Ensure that your audio or video is available in alternative formats for users with disabilities, such as closed captions, transcripts, or alt text.

#### **Avoid Using Repeated Blank Characters**

**Note:** Extra spaces, tabs, and empty paragraphs may be perceived as blanks by people using screen readers.

## *To Use Formatting to Add Whitespace around a Paragraph:*

- 1. Remove any existing whitespace around the paragraph.
- 2. Select the text.
- 3. Right-click it.
- 4. Choose Paragraph.
- 5. Select values for **Indentation** and **Spacing** to create whitespace.

#### **Avoid Using Floating Objects**

**Note:** Setting text-wrapping around objects to top and bottom or in line with text makes it easier for people with screen readers to follow the structure of the document.

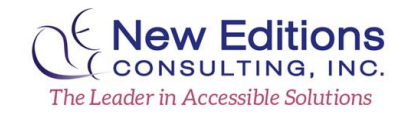

## *To Change the Text-Wrapping around Objects:*

- 1. Select the object.
- 2. Right-click it.
- 3. Click Wrap Text > In Line With Text or Top and Bottom.

#### **Avoid Image Watermarks**

**Note:** If you are using a watermark, make sure that the information it contains is also included elsewhere in the document.

## Increase Visibility for Colorblind Viewers

- Avoid using orange, red, and green in your graphs or objects.
- Use texture in graphs, instead of color, to highlight points of interest.
- Keep the overall contrast in your document high.